SmartLogic

# WpLogger ソフトウェア説明書

SmartLogic 2021/10/11

### WpLogger

WpLogger は Windows PC に子機のセンサーデータを取り込むためのソフトウェアです。 本ソフトウェアの使用には USB 型親機 SLAW-BUEASY(以下、BUEASY)が必要です。 ※Windows 専用ソフトウェアです。

# インストール(デバイスドライバ)

BUEASYの使用にはデバイスドライバのインストールが必要です。 通常は自動でインストールされますが、自動でインストールされない場合は、以下の URL から FTDI 社の最新の「VCP Drivers」をダウンロードして、インストールしてください。

https://ftdichip.com/drivers/vcp-drivers/

| Currently Supported VC<br>Subscribe to Our Driv | P Drivers:<br>ver Updates |                        |                  |     |     |        |        |     |                                                                                                    |
|-------------------------------------------------|---------------------------|------------------------|------------------|-----|-----|--------|--------|-----|----------------------------------------------------------------------------------------------------|
|                                                 |                           | Processor Architecture |                  |     |     |        |        |     |                                                                                                    |
| Operating System                                | Release Date              | X86 (32-Bit)           | X64 (64-Bit)     | PPC | ARM | MIPSII | MIPSIV | SH4 | Comments                                                                                                    |
| Windows*                                        | 2021-07-15                | 2.12.36.4              | <u>2.12.36.4</u> | -   | -   | -      | -      | -   | WHQL Certified. Includes VCP and D2XX.<br>Available as a<br>setup executable<br>Prease read the Inclease Notes<br>and Installation Guides.                                               |
| Linux                                           | -                         | -                      | <u>1.5.0</u>     | -   | -   | -      | -      | -   | All FTDI devices now supported in Ubuntu 11.10, kernel 3.0.0-<br>19<br>Refer to <u>TN-101</u> if you need a custom VCP VID/PID in Linux<br>VCP drivers are integrated into the<br>kernel |

図 1 VPC Drivers のダウンロード

「setup executable」を選択すると exe 形式のインストーラーがダウンロードできます。

# インストール(VC++ランタイムライブラリ)

WpLogger の実行には Visual C++ランタイムライブラリのインストールが必要です。

(インストールされていない場合、WpLogger.exeの起動時に以下のようなエラーが表示されます)

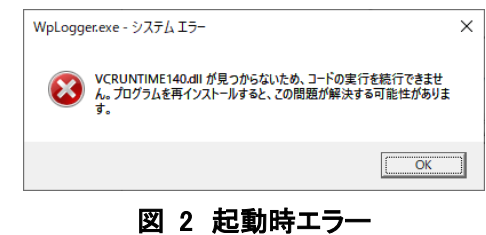

以下の URL から「Visual Studio 2019 の Microsoft Visual C++ 再頒布可能パッケージ」をダウン ロードして、インストールしてください。

https://visualstudio.microsoft.com/ja/downloads/#microsoft-visual-c-redistributable-forvisual-studio-2019

| 細については、「リリースノート」を参照してください。                      |
|-------------------------------------------------|
| 日本講 (Japanese) 🔷                                |
|                                                 |
| Visual Studio 2019 がインストールされていないコンピューター上であっても、こ |
| のパッケージによって Visual C++ ライブラリのランタイムコンポーネントがイ      |
| ● x64 ○ ARM64 ○ x86                             |
|                                                 |
|                                                 |

図 3 Visual C++ランタイムライブラリのダウンロード

お使いの環境にあったものをダウンロードしてください。

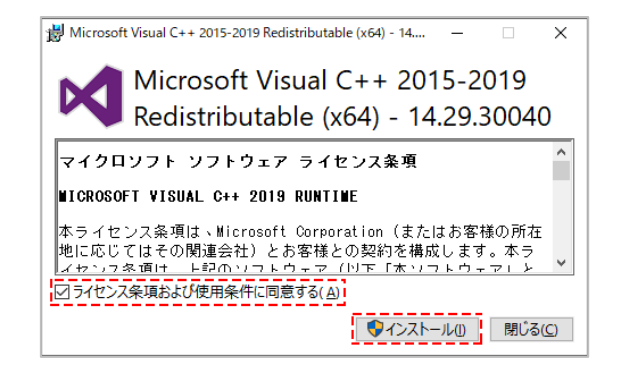

図 4 Visual C++ランタイムライブラリのインストール

## 起動方法

WpLogger.exe をダブルクリックして起動します。

# 設定

①BUEASY を PC に接続します。

②WpLogger.exe を起動し、設定画面を表示します。

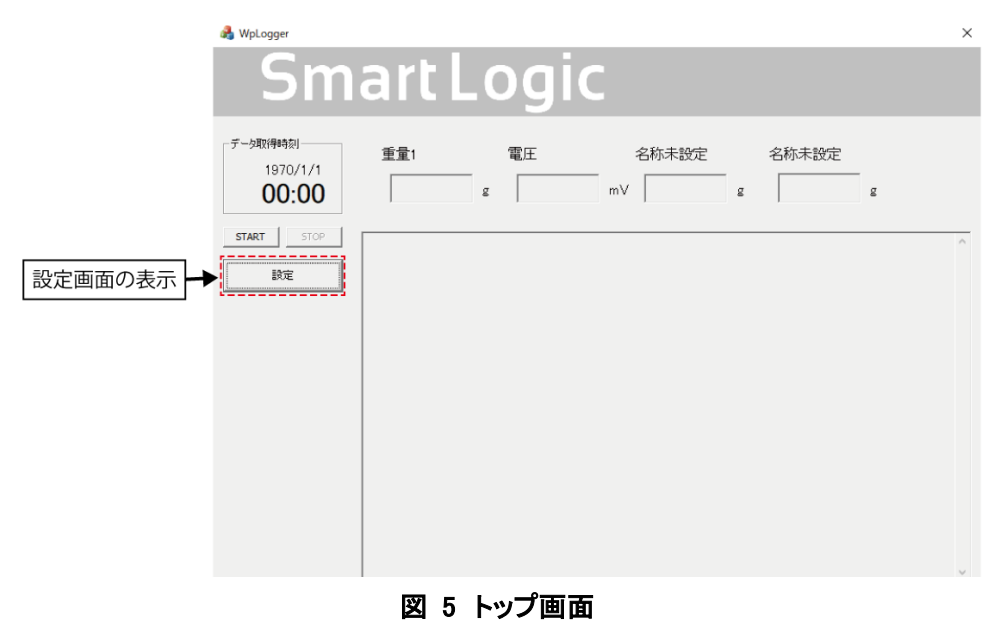

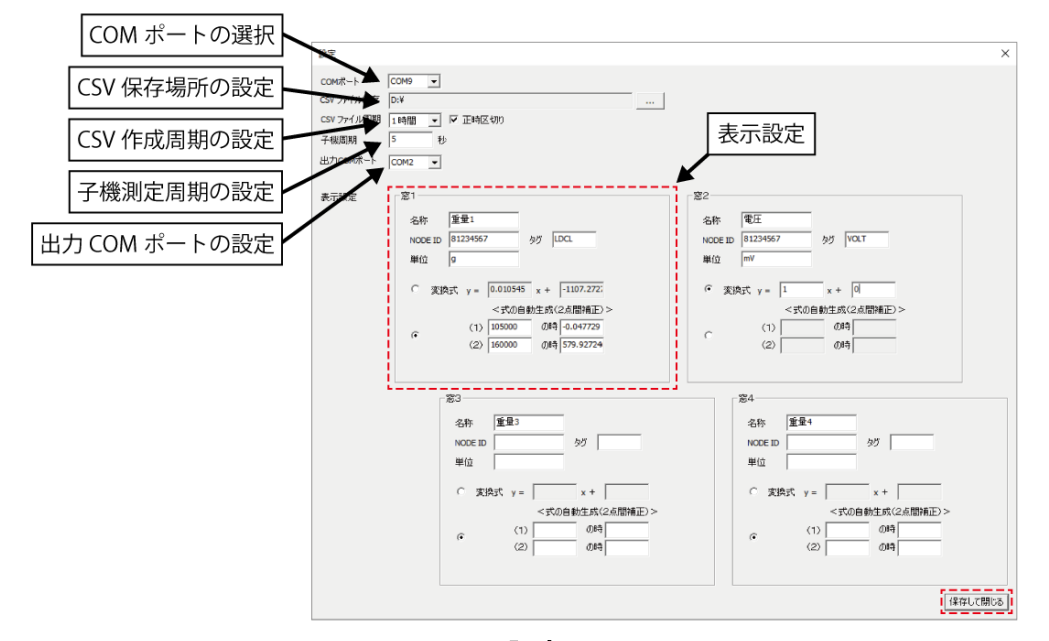

③設定画面で各種設定を行い、「保存して閉じる」をクリックします。

図 6 設定画面

 ・COM ポート … BUEASY を接続している COM ポートを選択します。(BUEASY を接続していない 状態の選択肢と比較すると、どの COM ポートを使用しているか分かります)
※設定画面を開く際に BUEASY を接続していないと、選択肢に表示されません。

·CSV ファイル保存 … CSV ファイルを保存するフォルダを選択します。

•CSV ファイル周期 … CSV ファイルを作成する周期を選択します。 この周期毎に新しい CSV ファイルを作成します。

・正時区切り …

- 無効の場合 … 測定を開始した時刻の CSV ファイルが作成され、 CSV ファイル周期が経つごとに新しい CSV ファイルが作成されます。
- 有効の場合 … CSV ファイルを作成する時刻を統一します。

| CSV ファイル周期 | ファイル作成時刻                  |  |  |
|------------|---------------------------|--|--|
| 30 分       | 0:00, 0:30, 1:00, 1:30, … |  |  |
| 1 時間       | 0:00, 1:00, 2:00, 3:00, … |  |  |
| 6 時間       | 0:00, 6:00, 12:00, 18:00  |  |  |
| 12 時間      | 0:00, 12:00               |  |  |
| 1日         | 0:00                      |  |  |

#### 表 1 正時区切りを有効にしたときの CSV ファイル作成時刻

測定開始時には直前の作成時刻の CSV ファイルを作成します。例えば、CSV ファイル周期 を1時間に設定して 12:20 に測定を開始した場合、12:00の CSV ファイルから作成されます。 ※正時区切りの無効・有効で CSV ファイル名の形式が変わります。

無効の場合…S<子機 NODE ID>\_<年月日時分秒>.csv (例:S820269FF\_20210803105333.csv) 有効の場合…S<子機 NODE ID>\_<年月日時分>.csv (例:S820269FF\_202108031000.csv) 有効の場合(1日)…S<子機 NODE ID>\_<年月日>.csv (例:S820269FF\_20210803.csv)

※正時区切りを有効にした状態で、CSV ファイル周期の設定を長くなるように変更すると、データ を書き込む対象となる CSV ファイルがずれ、データの順序がずれることがあります。 例えば、正時区切り有効・CSV ファイル周期 1 時間の状態で測定を続け、15:00 に CSV ファイ ル周期を 6 時間に変えたとすると、その後のデータは 12:00 の CSV ファイルに追記されます。

・子機周期 … 子機の測定周期を設定します。
※子機周期の変更後、実際に設定が反映されるまで時間がかかります。

・出力 COM ポート … CSV データを出力する COM ポートを選択します。
受信したデータを他のソフトウェアで利用する際などに使用します。
通常は何も選択しない状態にしておいてください。
選択解除するにはセレクトボックスを選択して Backspace キーを押します。

・表示設定 … トップ画面の窓1~4に関連する設定です。

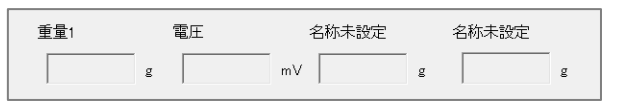

図 7 トップ画面の窓 (左から窓1・窓2・窓3・窓4)

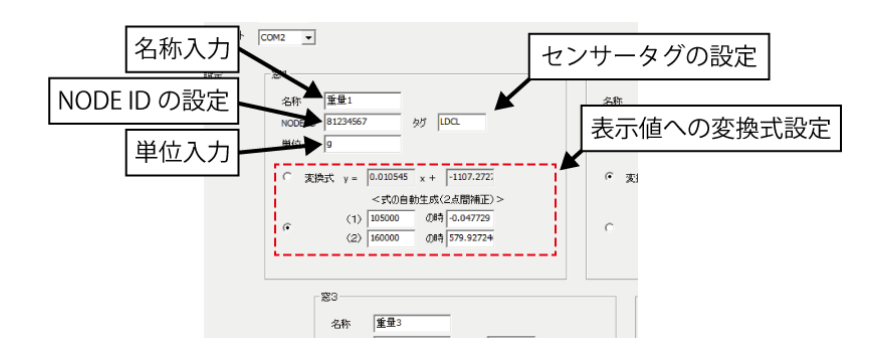

図 8 設定画面(表示設定)

・名称 … 窓に表示する名称を設定します。

ここで設定した名称が CSV ファイルのヘッダ列にも記載されます。

・NODE ID … 表示したい子機の NODE ID を設定します。

「NODE ID」は子機を識別するための8桁の英数字です。

(子機本体に MAC: OOOOOOOOという形で NODE ID が記載されています)

- ・単位 … 窓に表示する単位を設定します。
- **・タグ** … 表示したいセンサーのタグを設定します。

「タグ」はセンサーを識別するための文字列です。TEMP(温度)、LDCL(重量)など。 本説明書末尾にタグー覧を記載しています。

・変換式 … 測定値(x)を表示値(y)に変換するための変換式を設定します。

2点(1)(2)を設定すると2点を通る直線の式が変換式として設定されます。 変換式を直接入力することもできます(変換式横のラジオボタンにチェック)

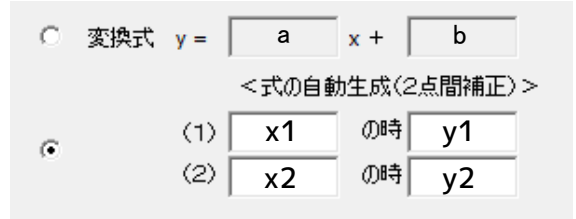

図 9 変換式設定

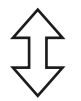

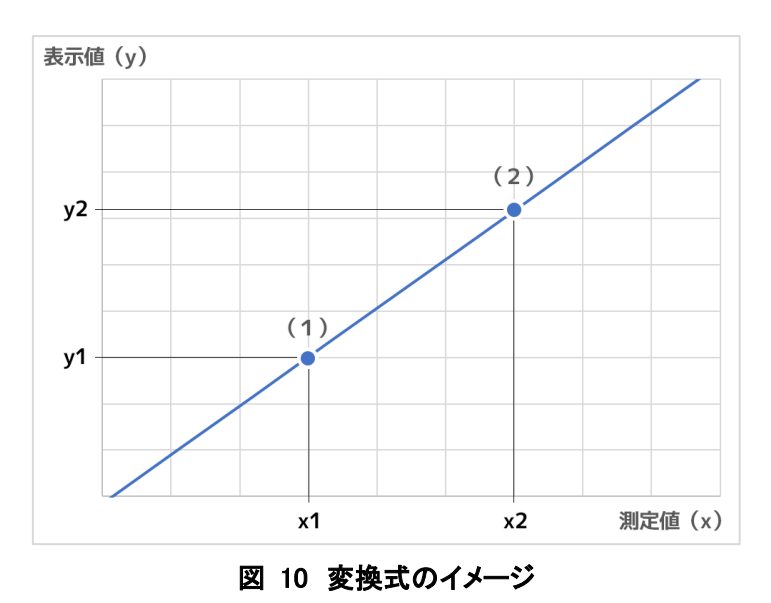

### データの表示

測定データはトップ画面に表示されます。

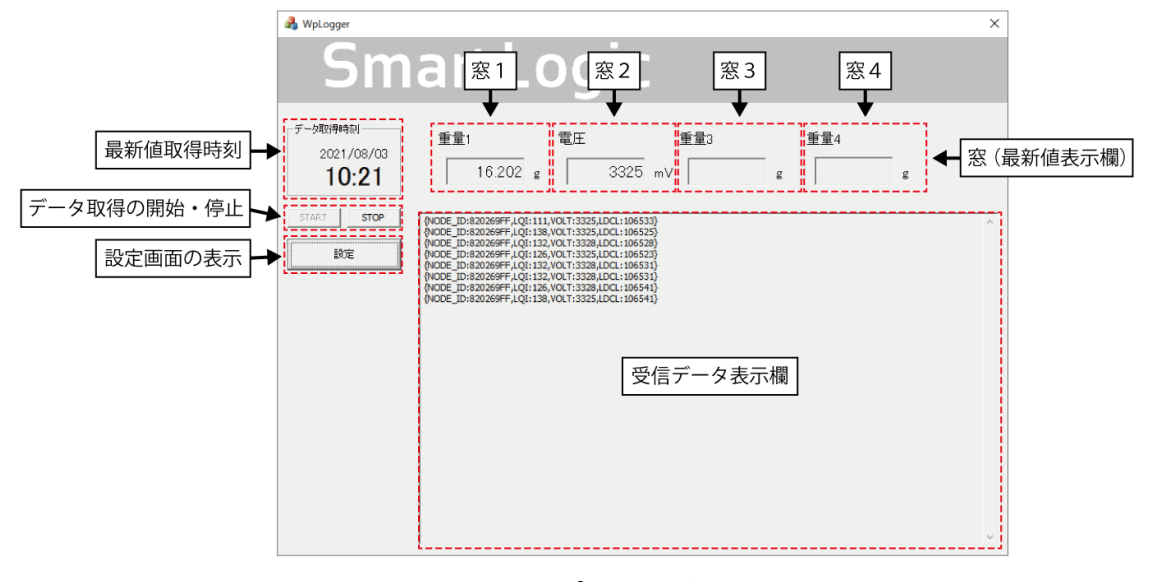

図 11 トップ画面(詳細)

BUEASY を接続した状態で START を押すとデータの取得を開始し、STOP を押すと停止します。 受信データ表示欄には子機から受信したデータが表示されます。

### CSV ファイル

CSV ファイルは Excel を使って開くことができます。

|   | А        | В               | С       | D   | Е    | F       | G    |  |
|---|----------|-----------------|---------|-----|------|---------|------|--|
| 1 | ld       | Date            | LDCL    | LQI | VOLT | 重量1     | 電圧   |  |
| 2 | 820269FF | 2021/7/28 12:50 | 132445  | 192 | 3325 | 289.36  | 3325 |  |
| 3 | 820269FF | 2021/7/28 12:50 | 132449  | 198 | 3325 | 289.402 | 3325 |  |
| 4 | 820269FF | 2021/7/28 12:50 | 132458  | 192 | 3325 | 289.497 | 3325 |  |
| 5 | 820269FF | 2021/7/28 12:50 | 132466  | 192 | 3328 | 289.581 | 3328 |  |
| 6 | 820269FF | 2021/7/28 12:50 | 132486  | 192 | 3328 | 289.792 | 3328 |  |
| 7 | 820269FF | 2021/7/28 12:50 | 132473  | 192 | 3325 | 289.655 | 3325 |  |
| 8 | 820269FF | 2021/7/28 12:51 | 132477  | 192 | 3328 | 289.697 | 3328 |  |
| q | 820269FF | 2021/7/28 12-51 | 132/185 | 192 | 3328 | 289 782 | 3328 |  |

図 12 CSV ファイル

Id … 子機の NODE ID

Date … データを受信した日時

「子機から受信したデータ(ヘッダ:タグ名)」と「変換式で変換されたデータ(ヘッダ:設定した名称)」 が後ろに続きます。

# タグ一覧

| センサー        | タグ                                    | 単位         |
|-------------|---------------------------------------|------------|
| 温度          | TEMP, WTMP, SOTE, G3TEM, WD3T, MJTE,  | 0.01°C     |
|             | ACTEM, T5TEM, S15TE, M6TEM            |            |
| 温度          | WPHTE0, WECTE0, WD5T                  | 0.1°C      |
| 湿度          | HUMD, S15HM                           | 0.01%RH    |
| 照度          | ILLU, S15IL                           | 1lx        |
| 電圧          | VOLT                                  | 1mV        |
| 電界強度        | LQI                                   | 1          |
| CO2         | CO2                                   | 1ppm       |
| EC          | SOEC, G3EC, WEC0, WD3E, ACBEC, ACPEC, | 0.001mS/cm |
|             | T5EC, WD5E, MJEC                      |            |
| 土壤水分(VWC)   | WD3W, ACVWC, WD5W                     | 0.1%       |
| 土壤水分        | GS3W, G3DE, T5DE                      | 0.001      |
| 日射量         | INSO, INS1, INS                       | 0.1W/m2    |
| pF 計電圧(pF)  | PFD0                                  | 0.001mV    |
| рН          | WPH0, MJPH                            | 0.001      |
| 誘電率         | АСРМТ                                 | 0.01       |
| 雨量計カウンタ     | RGPC, S15RG                           | 1          |
| 電池電圧        | BATT                                  | 1mV        |
| サーモモジュール    | ТНМО                                  | 0.001mV    |
| 風速          | HWSWS                                 | 0.001m/s   |
| 風速          | ATMWS, S15WS                          | 0.01m/s    |
| 風速          | YGWS                                  | 0.1m/s     |
| 風向          | S15WD, ATMWD, YGWD                    | 1°         |
| 蓄電池電圧       | B12V                                  | 1mV        |
| 水ポテンシャル     | M6WP                                  | 1Pa        |
| 気圧          | ARPS                                  | 0.01hPa    |
| 水位          | WLVL, GWLV                            | 1mm        |
| 加速度         | WD5AX, WD5AY, WD5AZ                   | 0.001G     |
| 流量計カウンタ     | FLPC, FLMN                            | 1          |
| ロードセル電圧(重量) | LDCL                                  | 0.001mV    |
| 機器情報        | BDVER                                 |            |

| 電界強度(中継) | HLQ0~HLQ9 | 1 |
|----------|-----------|---|
| 中継機 ID   | НОР0~НОР9 |   |

#### 表 2 タグ一覧

※各タグ名の後ろには「\_1」「\_2」などのサフィックスが付くことがあります。

### 免責事項

本ソフトウェアを使用したことによって生じた損害(直接的、間接的に関わらず)に対して、当社は 一切の責任を負いません。